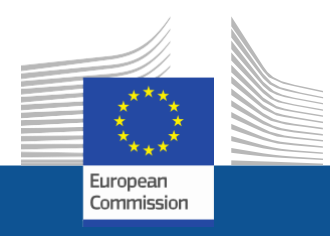

# Changes to Company and User Profiles

- Finding your F-gas Portal ID
- Adding or Deleting Users
- Changes to the Address
- Adding more Organisations

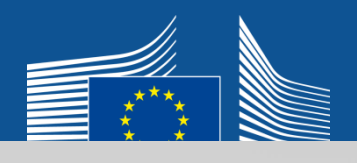

User1 USER1

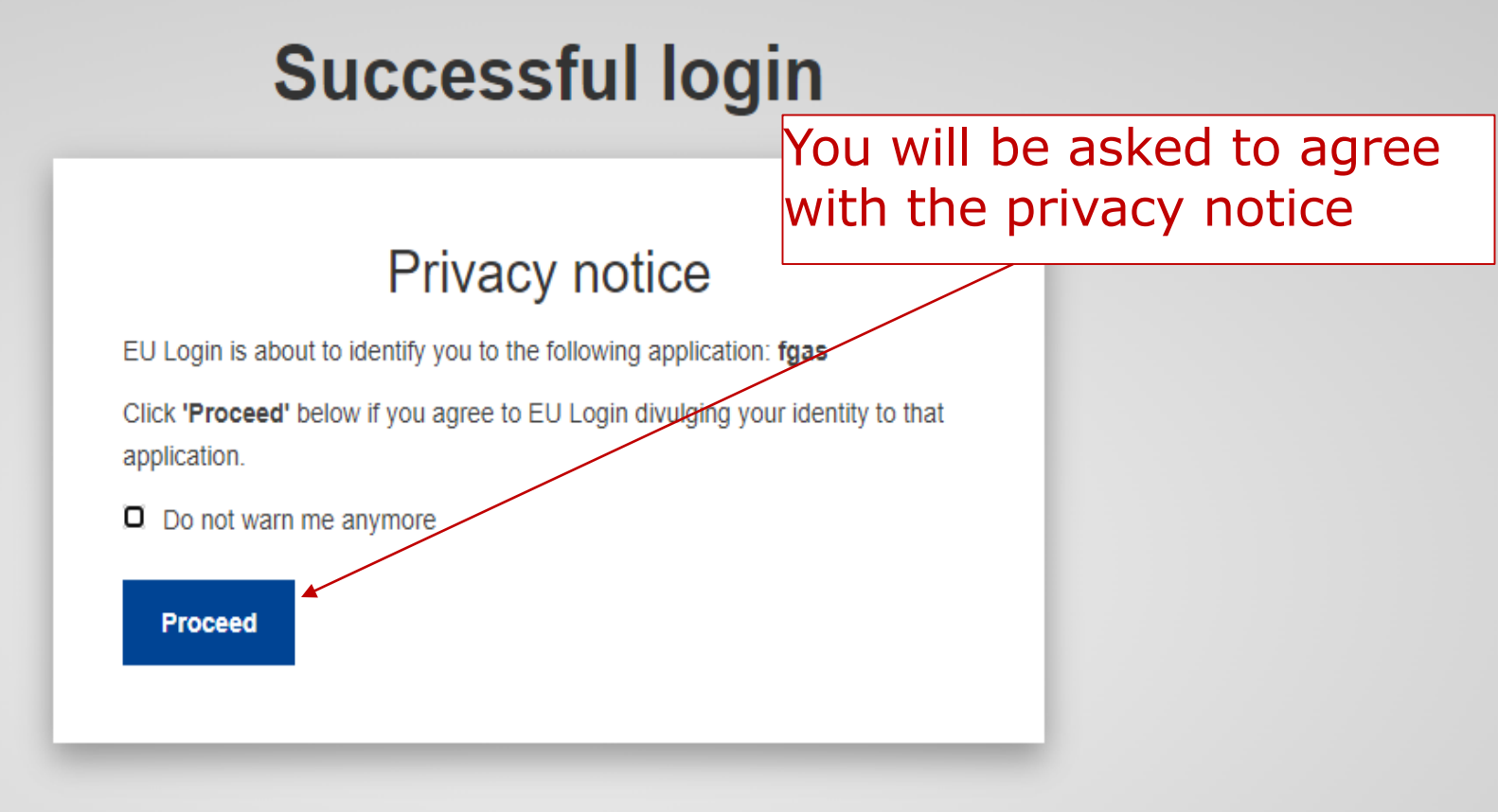

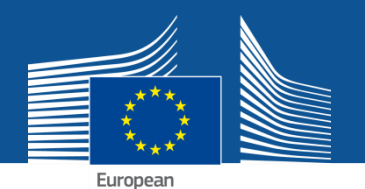

## Click on the tabs indicated by the red boxes and arrows.

|            | A.A.                   | CLIMATE ACTION                                      |           |
|------------|------------------------|-----------------------------------------------------|-----------|
|            | European<br>Commission | F-Gas                                               |           |
| European C | ommission > Cl         | mate Action > Policies > Fluorinated Gases > Portal | GO TO ODS |

## **MY ORGANISATIONS**

Please select your organisation:

| ORGANISATION NAME                      |                                     | STATUS    | ACTION |
|----------------------------------------|-------------------------------------|-----------|--------|
| Testing statement download (BE21234343 | 34)                                 | DRAFT     | ENTER  |
| NMORGANIZATION10015 (VAT10015)         |                                     | REQUESTED | ENTER  |
| test registrant (BE2341241413)         |                                     | REQUESTED | ENTER  |
| abcd (BE93831)                         |                                     | REVISION  | ENTER  |
| NMORGANIZATION10050                    | Log into the E-Gas Portal at        |           | ENTER  |
| NMORGANIZATION12647 (VAT12647)         | https://fgas_licensing.ec.europa.eu |           | ENTER  |
| NMORGANIZATION13699 (VAT13699)         | and onter the company profile v     |           | ENTER  |
| NMORGANIZATION49554 (VAT49554)         | and enter the company profile y     | ou        | ENTER  |
| NMORGANIZATION9410 (VAT9410)           | would like to make changes to.      | TALID     | ENTER  |
| NMORGANIZATION9418                     |                                     | VALID     | ENTER  |
| NMORGANIZATION9517 (VAT9517)           |                                     | VALID     | ENTER  |

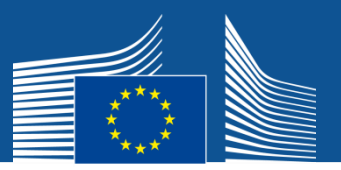

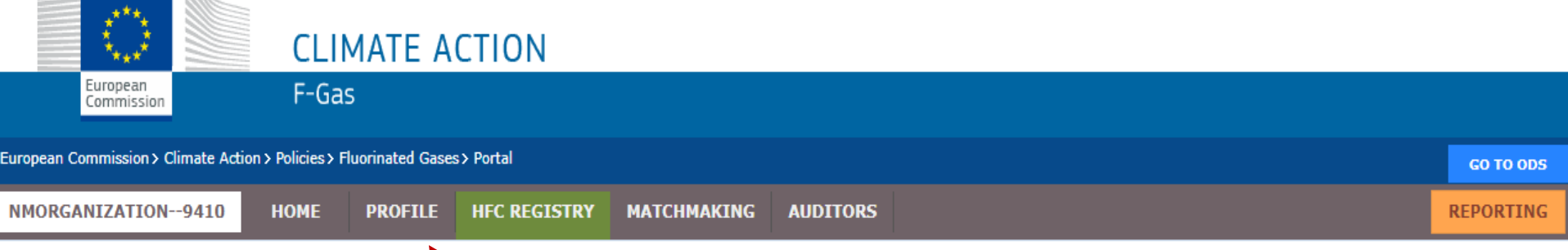

### WELCOME USER1 USER1

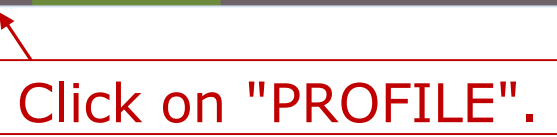

YOU ARE IDENTIFIED AS NMORGANIZATION--9410

#### MESSAGE BOARD:

### **REFERENCE VALUES 2021-2023**

Reference values for 2021 to 2023 have been adopted. The companies receiving a reference value are listed here: <u>Commission Implementing Decision (EU) 2020/1604</u> For more information on the calculation please consult Annex V of the F-Gas Regulation (EU) 517/2014.

The Commission plans to allocate the quotas for the year 2021 based on both the reference values and the declarations before the end of November.

[2020-11-03]

### DELAY IN RESPONSE POSSIBLE - MAILBOX AND REGISTRY

Due to the Coronavirus and the associated safety precautions you may experience delays in our replies to you in the functional mailbox and in processing your requests in the F-Gas Portal & HFC Licensing System. We apologise for any inconvenience.

[2020-03-12]

#### LIDDATE - UK WITHDDAWAL, IMPODIE OF DAC FOUIDMENT

#### **HELP:**

· Read the security good practices and privacy statement

#### **USEFUL LINKS:**

- Fgas Regulation No 517/2014
- List of Quota Holders
- How companies register correctly
- DG Clima F-gas website
- Guidance on Reporting and other issues

#### CONTACT US:

Email: <u>CLIMA-HFC-REGISTRY@ec.europa.eu</u>

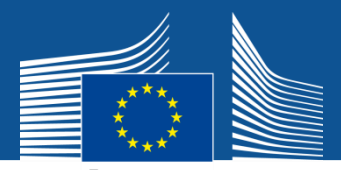

CO TO ODS

REPORTING

#### ropean Commission > Climate Action > Policies > Fluorinated Gases > Portal PROFILE HFC REGISTRY MATCHMAKING AUDITORS NMORGANIZATION--9410 HOME

INFORMATION ON LINKED UNDERTAKINGS NO LINKED UNDERTAKINGS

**PROFILE OF NMORGANIZATION--9410 (ID : 9410)** 

|                    | organisation details:                                                             |                  |                    |                |           |  |
|--------------------|-----------------------------------------------------------------------------------|------------------|--------------------|----------------|-----------|--|
|                    | ORGANISATION NAME (AND LEGAL FORM) *                                              |                  |                    | TELEPHONE *    | WEBSITE   |  |
| NMORGANIZATION9410 |                                                                                   | +123456789       |                    |                |           |  |
|                    | STREET *                                                                          | NUMBER           | POSTAL CODE        | CITY *         | COUNTRY * |  |
|                    | str7504                                                                           | 1                | cp7504             | Colombes cedex | France    |  |
|                    | VAT NUMBER *                                                                      | EORI NUMBER * 0  |                    |                |           |  |
|                    | VAT9410                                                                           | BE3333339410     |                    |                |           |  |
|                    | Check if your EU VAT number is valid or<br>check with your Member State authority | Check if your EO | RI number is valid |                |           |  |

## You can see the F-gas Portal ID of your undertaking here.

#### ALL CONTACTS:

Status VALID

| FIRST NAME | LAST NAME  | E-MAIL                      | MAIN CONTACT | ACTIONS |
|------------|------------|-----------------------------|--------------|---------|
| fname18746 | Iname18746 | 18746email@climaOds2010.yyy |              |         |
| fname38643 | Iname38643 | 38643email@climaOds2010.yyy |              |         |
| fname341   | Iname341   | 341email@climaOds2010.yyy   |              |         |
|            |            |                             |              |         |

#### COMPLEMENTARY INFORMATION (TO BE COMPLETED ONLY AFTER SPECIFIC REQUEST FROM THE COMMISSION)

INFORMATION ON BENEFICIAL OWNERS:

VIEW OWNERS

INFORMATION ON ADDITIONAL EVIDENCE:

NO ADDITIONAL EVIDENCE

DOWNLOAD FINANCIAL STATEMENT OF PREVIOUS YEAR

BUSINESS PLAN FOR FUTURE ACTIVITIES IS NOT AVAILABLE

OVERVIEW OF PREVIOUS BUSINESS ACTIVITIES IS NOT AVAILABLE

PROOF OF MANAGEMENT STRUCTURE IS NOT AVAILABLE

SUPPLEMENTARY INFORMATION

Click on EDIT at the bottom of the page and make changes to the organisation details, the users and the business specifications.

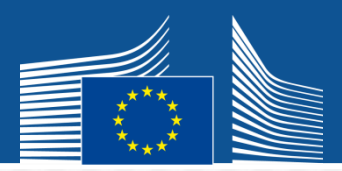

| PULLED BACK                 | NMORGANIZATION9410 - User1 User1 | Not applicable |     |
|-----------------------------|----------------------------------|----------------|-----|
| Registration Form Submitted | NMORGANIZATION9410 - User1 User1 | Not applicable | e e |
| APPROVED                    | European Commission              | Not applicable |     |

#### ARY INFORMATION (TO BE COMPLETED ONLY AFTER SPECIFIC REQUEST FROM THE COMMISSION)

**ON BENEFICIAL OWNERS:** 

**INFORMATION ON LINKED UNDERTAKINGS:** 

#### **OWNERS**

ON ADDITIONAL EVIDENCE:

L EVIDENCE

ISTRATION DOCUMENT IS NOT AVAILABLE

#### TEMENT OF PREVIOUS YEAR IS NOT AVAILABLE

FOR FUTURE ACTIVITIES IS NOT AVAILABLE

#### PLEASE CONFIRM

Do you want to update the organisation's profile? If yes, please save your changes. The SAVE button is on the bottom of the screen.

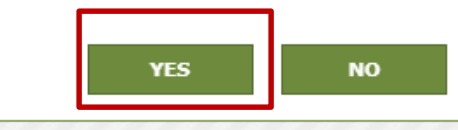

#### PREVIOUS BUSINESS ACTIVITIES IS NOT AVAILABLE

#### AGEMENT STRUCTURE IS NOT AVAILABLE

RY INFORMATION

For changes of name, VAT, EORI: contact <u>CLIMA-HFC-</u> <u>REGISTRY@ec.europa.eu</u> and provide proof

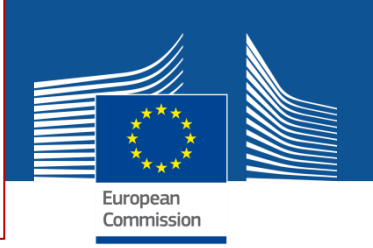

## **PROFILE OF NMORGANIZATION--9410 (ID : 9410)**

| ORGANISATION TYPE:                             |                                                  |                        |                                  | You can ch                              | nange the add                         | dress       |         |
|------------------------------------------------|--------------------------------------------------|------------------------|----------------------------------|-----------------------------------------|---------------------------------------|-------------|---------|
| Company (undertaking)     EU Customs authority |                                                  |                        |                                  | and phone                               | e number you                          | irself.     |         |
|                                                |                                                  |                        |                                  |                                         |                                       |             |         |
| ORGANISATION D                                 | ETAILS:                                          |                        |                                  |                                         |                                       |             |         |
| ORGANISATION NAM                               | E (AND LEGAL FORM) *                             |                        |                                  |                                         |                                       | WEBSITE     |         |
| NMORGANIZATIO                                  | N9410                                            |                        |                                  | +123456789                              |                                       |             |         |
| STREET *                                       |                                                  | NUMBER                 | POSTAL CODE                      | СІТҮ *                                  |                                       | COUNTRY *   |         |
| str7504                                        |                                                  | 1                      | cp7504                           | Colombes cedex                          |                                       | France      |         |
| VAT NUMBER *                                   |                                                  | EORI NUMBER *          | 9                                |                                         |                                       |             |         |
| VAT9410                                        |                                                  | BE3333339410           |                                  |                                         |                                       |             |         |
| Check if your EU<br><u>check with your N</u>   | /AT number is valid or<br>Iember State authority | <u>Check if your E</u> | ORI number is valid              |                                         | _                                     |             |         |
|                                                | To add a                                         | user: F                | -ill in new co                   | ntact                                   |                                       |             |         |
| ALL CONTACTS:                                  | details a                                        | nd click               | "ADD"                            |                                         | _                                     |             |         |
| Add the name and e                             | -mail of staff which need acce                   | ss to the organisat    | ion's account. Messages relating | ) to the F-G <mark>as Portal wil</mark> | I be sent to all contact perso        | ns listed.  |         |
| FIRST NAME                                     |                                                  | LAST NAME              |                                  | E-MAIL                                  |                                       |             |         |
|                                                |                                                  |                        | •                                |                                         |                                       | ADD         |         |
| ETDET NAME                                     | LAST NAM                                         | -                      | E-MATI                           |                                         | MAT                                   | N CONTACT   | ACTIONS |
|                                                | LAST NAM                                         | _                      |                                  |                                         | MAI                                   | CONTACT     | ACTIONS |
| fname18746                                     | Iname18746                                       | )                      | 18746email@climaOds2010          | VVV                                     | · · · · · · · · · · · · · · · · · · · |             |         |
| fname38643                                     | To delete a                                      | user:                  | Click on the                     | little tras                             | h symbol n                            | ext to this | ŵ       |
| fname341                                       | user. You w                                      | ill not                | be able to de                    | elete the                               | user that is                          | s currently | ŵ       |
| User1                                          | logged in.                                       |                        |                                  |                                         |                                       | -           |         |

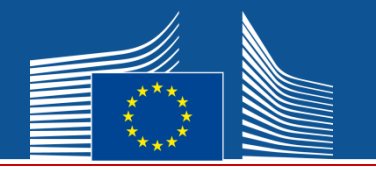

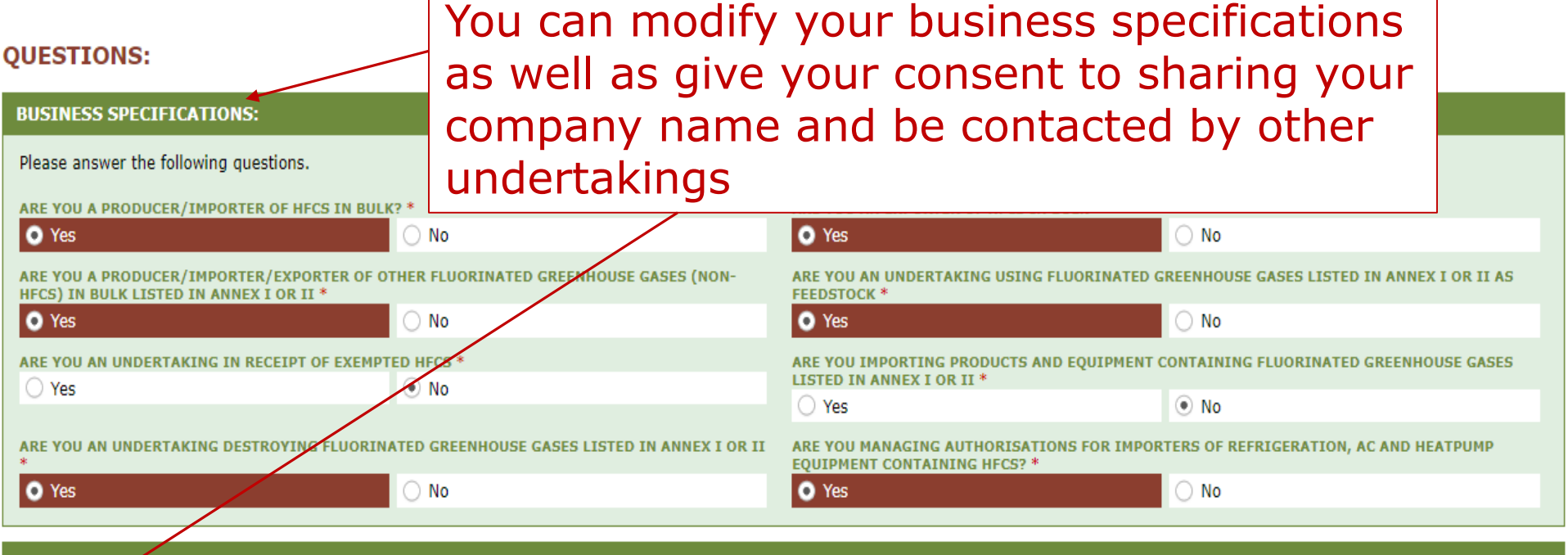

#### CONSENT

Do you agree that your company name is included in a list of potential quota holders which is displayed in the Fgas Portal and visible to other registered companies? (N.B.: Other registered companies would thus be able to contact you by clicking on your company name. This enables you to get in touch with companies seeking e.g. quota authorisations or quota transfers.)

Do you agree that your company name is included in a list of companies seeking authorisations which is displayed in the Fgas Portal and visible to other registered companies?

(N.B.: Other Companies would thus be able to contact you by clicking on your company name. This enables you to get in touch with e.g. companies holding quota)

SHOW BUSINESS SPECIFICATIONS HISTORY

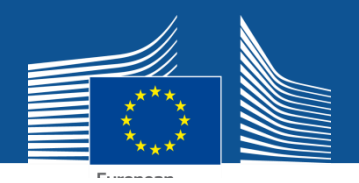

#### COMPLEMENTARY INFORMATION (TO BE COMPLETED ONLY AFTER SPECIFIC REQUEST FROM THE COMMISSION)

| INFORMATION ON BENEFICIAL OWNERS:                         | INFORMATION ON LINKED UNDERTAKINGS:      |
|-----------------------------------------------------------|------------------------------------------|
| ADD OWNERS                                                | ADD LINKED UNDERTAKINGS                  |
| INFORMATION ON ADDITIONAL EVIDENCE:                       |                                          |
| ADD ADDITIONAL EVIDENCE                                   |                                          |
|                                                           |                                          |
|                                                           |                                          |
|                                                           | NATIONAL REGISTRATION DOCUMENT           |
| NATIONAL REGISTRATION DOCUMENT IS NOT AVAILABLE           | No file selected BROWSE UPLOAD           |
|                                                           | FINANCIAL STATEMENT OF PREVIOUS YEAR     |
| FINANCIAL STATEMENT OF PREVIOUS YEAR IS NOT AVAILABLE     | No file selected BROWSE UPLOAD           |
|                                                           | BUSINESS PLAN FOR FUTURE ACTIVITIES      |
| BUSINESS PLAN FOR FUTURE ACTIVITIES IS NOT AVAILABLE      | No file selected BROWSE UPLOAD           |
|                                                           | OVERVIEW OF PREVIOUS BUSINESS ACTIVITIES |
| OVERVIEW OF PREVIOUS BUSINESS ACTIVITIES IS NOT AVAILABLE | No file selected BROWSE UPLOAD           |
|                                                           | PROOF OF MANAGEMENT STRUCTURE            |
| PROOF OF MANAGEMENT STRUCTURE IS N                        | BROWSE                                   |
|                                                           |                                          |
| all changes have beer                                     | n made.                                  |
|                                                           |                                          |
|                                                           |                                          |
|                                                           |                                          |
|                                                           |                                          |
| UNDO                                                      | SAVE                                     |

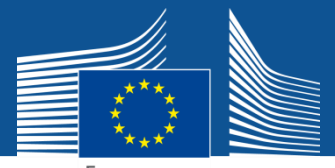

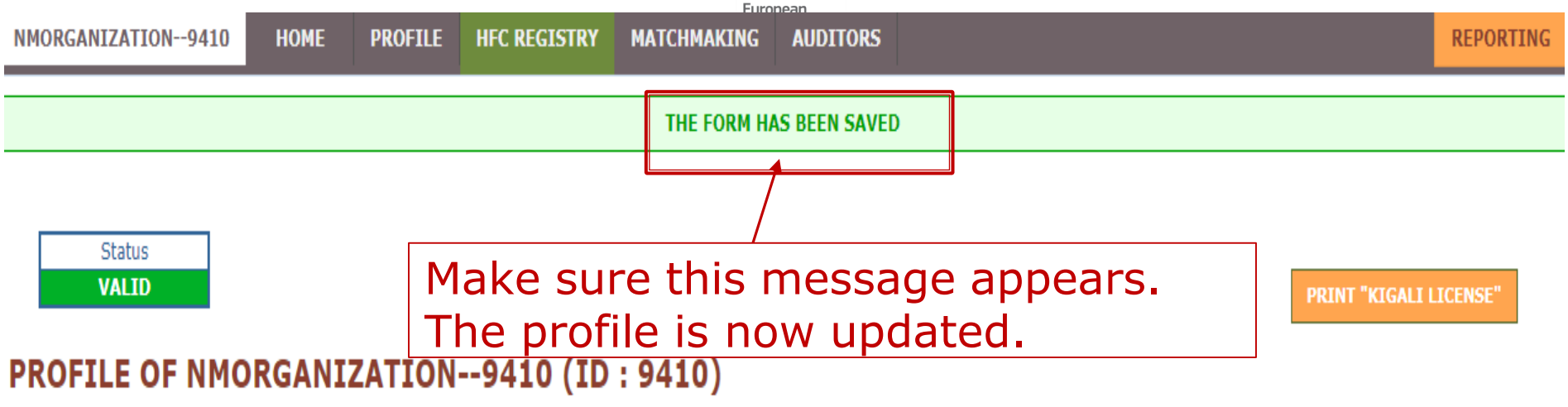

| ORGANISATION TYPE:   |                      |
|----------------------|----------------------|
|                      |                      |
| Ompany (undertaking) | EU Customs authority |

| ORGANISATION DETAILS:                                                                           |                         |                           |                |           |
|-------------------------------------------------------------------------------------------------|-------------------------|---------------------------|----------------|-----------|
| ORGANISATION NAME (AND LEGAL FORM) *                                                            |                         |                           | TELEPHONE * 0  | WEBSITE   |
| NMORGANIZATION9410                                                                              |                         |                           | +123456789     |           |
| STREET *                                                                                        | NUMBER                  | POSTAL CODE               | CITY *         | COUNTRY * |
| str7504                                                                                         | 1                       | cp7504                    | Colombes cedex | France    |
| VAT NUMBER *                                                                                    |                         |                           |                |           |
| VAT9410                                                                                         | BE3333339410            |                           |                |           |
| <u>Check if your EU VAT number is valid or</u><br><u>check with your Member State authority</u> | <u>Check if your EO</u> | <u>RI number is valid</u> |                |           |

![](_page_10_Picture_0.jpeg)

|                                                                              |                                    |                           | ENGLISH (EN) 🔻        | WELCOME USER1 USER1              | ▼ <u>&amp; LOGOUT</u> |
|------------------------------------------------------------------------------|------------------------------------|---------------------------|-----------------------|----------------------------------|-----------------------|
|                                                                              |                                    |                           |                       | MY ORGANISATIONS                 |                       |
| CLIMATE ACTION                                                               |                                    |                           |                       | REGISTER NEW ORGANISATION        |                       |
| Commission F-Gas                                                             |                                    |                           |                       |                                  |                       |
| European Commission > Climate Action > Policies > Fluorinated Gases > Portal |                                    |                           |                       |                                  | GO TO ODS             |
| NMORGANIZATION9410 HOME PROFILE HFC REGIS                                    | TRY MATCHMAKING                    | AUDITORS                  |                       |                                  | REPORTING             |
| Status<br>VALID<br>PROFILE OF NMORGANIZATION9410                             | To registo<br>your use<br>organisa | er anot<br>rname<br>tion" | her comp<br>and click | oany: Hover ov<br>on "register r | /er<br>1ew            |
| ORGANISATION TYPE:                                                           |                                    |                           |                       |                                  |                       |
| Company (undertaking)     EU Customs authority                               |                                    |                           |                       |                                  |                       |
| ORGANISATION DETAILS:                                                        |                                    |                           |                       |                                  |                       |
| OPCANISATION NAME (AND LECAL FORM) *                                         |                                    |                           |                       | WERGITE                          |                       |

| ORGANISATION NAME (AND LEGAL FORM) * NMORGANIZATION9410                                                                                                    |                 |             | TELEPHONE * 0<br>+123456789 | WEBSITE   |
|----------------------------------------------------------------------------------------------------|-----------------|-------------|-----------------------------|-----------|
| STREET *                                                                                                    | NUMBER          | POSTAL CODE | CITY *                      | COUNTRY * |
| str7504                                                                                                    | 1               | cp7504      | Colombes cedex              | France    |
| VAT NUMBER *                                                                                                    | EORI NUMBER • 0 |             |                             |           |
| VAT9410                                                                                                    | BE3333339410    |             |                             |           |
| © <u>Check if your EU VAT number is valid or</u><br><u>check with your Member State authority</u><br><sup>™</sup> <u>Check if your EORI number is valid</u> |                 |             |                             |           |

| ALL CONTACTS:                                                                                                    |
|----------------------------------------------------------------------------------------------------|
| Add the name and e-mail of staff which need access to the organisation's account. Messages relating to the F-Gas Portal will be sent to all contact persons listed. |

| FIRST NAME | LAST NAME | E-MAIL |     |
|------------|-----------|--------|-----|
|            |           |        | ADD |

![](_page_11_Picture_0.jpeg)

# **Thank You!**

## For questions or more information, please contact us at <u>CLIMA-HFC-</u> <u>REGISTRY@ec.europa.eu</u>

or visit the website Fluorinated greenhouse gases (europa.eu)